## 初めてログインする場合

KOSMO Communication Web の被保険者向けサービスを初めて利用する場合は、以下の手順でログインを行ってください。

- 1. 仮 ID と仮パスワードを入力してログイン
- 2. 本人情報の確認
- 3.本 ID とパスワードの登録

次ページより、手順を説明いたします。

1. 仮 ID と仮パスワードを入力してログイン

①ログイン画面の表示

インターネットブラウザのアドレス欄に「<u>https://kosmoweb.jp</u>」と入力します。 ログイン画面が表示されます。

②ログイン

被保険者向けサービスにログインします。 健康保険組合より配布されている通知書に記載されている 仮ユーザ ID と仮パスワードを入力して「ログイン」ボタンを押下します。

|                                            | New O                                                    | один облана<br>2010 #06 Ло4 В                                                                                    |  |
|--------------------------------------------|----------------------------------------------------------|----------------------------------------------------------------------------------------------------|--|
| KQSMO Web                                  | _                                                        |                                                                                                    |  |
| ログイン画面                                     |                                                          |                                                                                                    |  |
| パスワードを忘れた方はこちら                             | ユーザIDと<br>ユーザID<br>パスワード                                 | バスワードを入力後、ログインボタンをクリックしてください。<br>Dn231uYzpB5q1<br>ログイン                                                           |  |
| Copyright O Darra Institute of Research Du | 5 Adults Reside ()・しまてす。<br>Resea Insurvation LM AI Ragi | 97/71/7-7/21 4-95/11/44 (#gill) # <u>Албан (#2011-12-5) Албан (#2017/20) (#jill) L 1 (524 ч</u> .<br>ал Панита I |  |
|                                            |                                                          |                                                                                                    |  |
|                                            |                                                          |                                                                                                    |  |
|                                            |                                                          |                                                                                                    |  |

## 2. 本人情報の確認

①本人情報の入力

「保険者番号」と「生年月日」を入力します。 「同意する」をチェックして「確認」ボタンを押下します。

| KOSMO Communication Web - Micro  | osoft Internet Explorer            |                                                                                                  |                                       |
|----------------------------------|------------------------------------|--------------------------------------------------------------------------------------------------|---------------------------------------|
| ファイル(E) 編集(E) 表示(V) お気に入り(A)     | ツール(① ヘルプ(円)                       |                                                                                                  |                                       |
| 🔾 🖧 • 🕥 - 💌 💈 🏠 🔎                | 検索 🥎 お気に入り 🚱 🙆・                    | 🖕 🖬 · 🖵 🏭 🦓                                                                                      |                                       |
|                                  |                                    |                                                                                                  | 2010年06月04日                           |
|                                  |                                    |                                                                                                  |                                       |
| KQSMO.Web                        |                                    |                                                                                                  |                                       |
|                                  |                                    |                                                                                                  |                                       |
|                                  |                                    |                                                                                                  |                                       |
| 本人確認画面                           |                                    |                                                                                                  |                                       |
|                                  |                                    |                                                                                                  |                                       |
| 健康保険証に記載されている                    | 保険者番号と生年月日を入力                      | してください。                                                                                          |                                       |
| また、当システムを利用される<br>下記の注意事項・免責事項・1 | う場合、注意事項・免責事項・セ<br>セキュリティポリシー等をお読み | :キュリティポリシー等に同意していただく必要があります。<br>いただき、同意いただける場合は、「同意する」にチェックし、確                                   | 確認ボタンをクリックしてください。                     |
|                                  |                                    |                                                                                                  |                                       |
|                                  | 保険者番号                              | 0000000                                                                                          |                                       |
|                                  | 生年月日<br>(1 古例-10700822)            | 19630101                                                                                         |                                       |
|                                  | ()()][9].19[90822]                 |                                                                                                  |                                       |
|                                  | 注                                  | 意事項・免責事項・セキュリティポリシー等                                                                             |                                       |
|                                  |                                    |                                                                                                  |                                       |
|                                  | K                                  | :OSMO Communication Web 利用規約                                                                     |                                       |
|                                  | 第1条(目的)<br>KOSMO Communicati       | on Web利用規約(以下「本規約」といいます。)は、お客様が次条!                                                               |                                       |
|                                  | 定義するKOSMO Commu<br>っていただく義務およびお    | nication Web(以下I本サービス」といいます。)を利用するうえで守<br>客補が加入している当健康保険組合(以下「健康保険組合」といい。<br>「事項について完めることを見的とします | जन्म ।                                |
|                                  | 第2条(定義)                            | ●項にフリーしたのなことを目的とします。                                                                             |                                       |
|                                  |                                    |                                                                                                  |                                       |
|                                  |                                    |                                                                                                  | The second second                     |
|                                  |                                    | 確認                                                                                               | · · · · · · · · · · · · · · · · · · · |
|                                  |                                    |                                                                                                  | Ser and the                           |
|                                  |                                    |                                                                                                  |                                       |
|                                  |                                    |                                                                                                  |                                       |

## 3.本 ID とパスワードの登録

①個人情報の登録

「ユーザ ID」、「パスワード」、「パスワード確認用」と「メールアドレス」を入力し ます。

「通知情報更新時のメール通知」に「必要・不要」が表示されている場合は、

『必要』にチェックを入れて下さい。

「入力内容確認」を押下します。

| KOSMO               | Web                                                       |                                                         | 2010年06月04日                                                                        |
|---------------------|-----------------------------------------------------------|---------------------------------------------------------|------------------------------------------------------------------------------------|
| Communic            |                                                           |                                                         |                                                                                    |
| 個人情報入力              | 〕画面                                                       |                                                         |                                                                                    |
| ・ユーザIDは<br>・パスワードIa | 8桁以上、13桁以内で入力してください<br>\$8桁以上で入力してください。<br>ユーザID(必須)      | 001000000001                                            | 各項目に任意の値を                                                                          |
|                     |                                                           |                                                         | スカレます                                                                              |
|                     | パスワード(必須)                                                 |                                                         | ЛЛСГУ.                                                                             |
|                     | バスワード(必須)<br>パスワード確認用(必須)                                 | ••••••                                                  |                                                                                    |
|                     | パスワード(必須)<br>パスワード確認用(必須)<br>メールアドレス(任意)                  | •••••••       •••••••       daiwa.tarou@kosmoweb.jp     |                                                                                    |
|                     | パスワード(必須)<br>パスワード確認用(必須)<br>メールアドレス(任意)<br>通知情報          | ・・・・・・・・・・・・・・・・・・・・・・・・・・・・・・・・・・・・                    | 【必要】にチェックを                                                                         |
|                     | パスワード(必須)<br>パスワード確認用(必須)<br>メールアドレス(任意)<br>通知情報<br>医療費通知 | ・・・・・・・ daiwa.tarou@kosmoweb.jp 通知情報更新時のメール通知 ④ 必要 ○ 不要 | 「バリビより。<br>【必要】にチェックを<br>入れて下さい。                                                   |
|                     | パスワード(必須)<br>パスワード確認用(必須)<br>メールアドレス(任意)<br>通知情報<br>医療費通知 | ・・・・・・・・・・・・・・・・・・・・・・・・・・・・・・・・・・・・                    | <ul> <li>人がじょす。</li> <li>【必要】にチェックを</li> <li>入れて下さい。</li> <li>(登録したメールア</li> </ul> |
|                     | バスワード(必須)<br>バスワード確認用(必須)<br>メールアドレス(任意)<br>通知情報<br>医療費通知 | ・ ・ ・ ・ ・ ・ ・ ・ ・ ・ ・ ・ ・ ・ ・ ・ ・ ・                     | <ul> <li>【必要】にチェックを<br/>入れて下さい。</li> <li>(登録したメールア<br/>レスにメールが送信:</li> </ul>       |

②個人情報の確認

入力確認画面に表示された内容が正しいか確認します。 「実行」ボタンを押下します。

|       |             | 2010年06月04日                                                                                                    |
|-------|-------------|----------------------------------------------------------------------------------------------------|
| KQSM( | ).Web       |                                                                                                    |
|       |             |                                                                                                    |
|       |             |                                                                                                    |
| 入力確認回 | 9 面         |                                                                                                    |
|       | λ           | カ内変を確認し、問題なければ実行ポタンを押してください                                                                                      |
|       |             |                                                                                                    |
|       | ユーザID(必須)   | 001000000001                                                                                                    |
|       | バスワード(必須)   | ******                                                                                                    |
|       | メールアドレス(任意) | daiwa.tarou@kosmoweb.jp                                                                                          |
|       | 通知情報        | 通知情報更新時のメール通知                                                                                                    |
|       | 医療費通知       | 必要                                                                                                    |
|       |             |                                                                                                    |
|       |             | 実行 戻る                                                                                                    |
|       |             |                                                                                                    |
|       |             | and the second second second second second second second second second second second second second second second |
|       |             |                                                                                                    |

③個人情報の登録結果

個人情報が登録されると下記の画面が表示されます。

「メニューへ」ボタンを押下します。

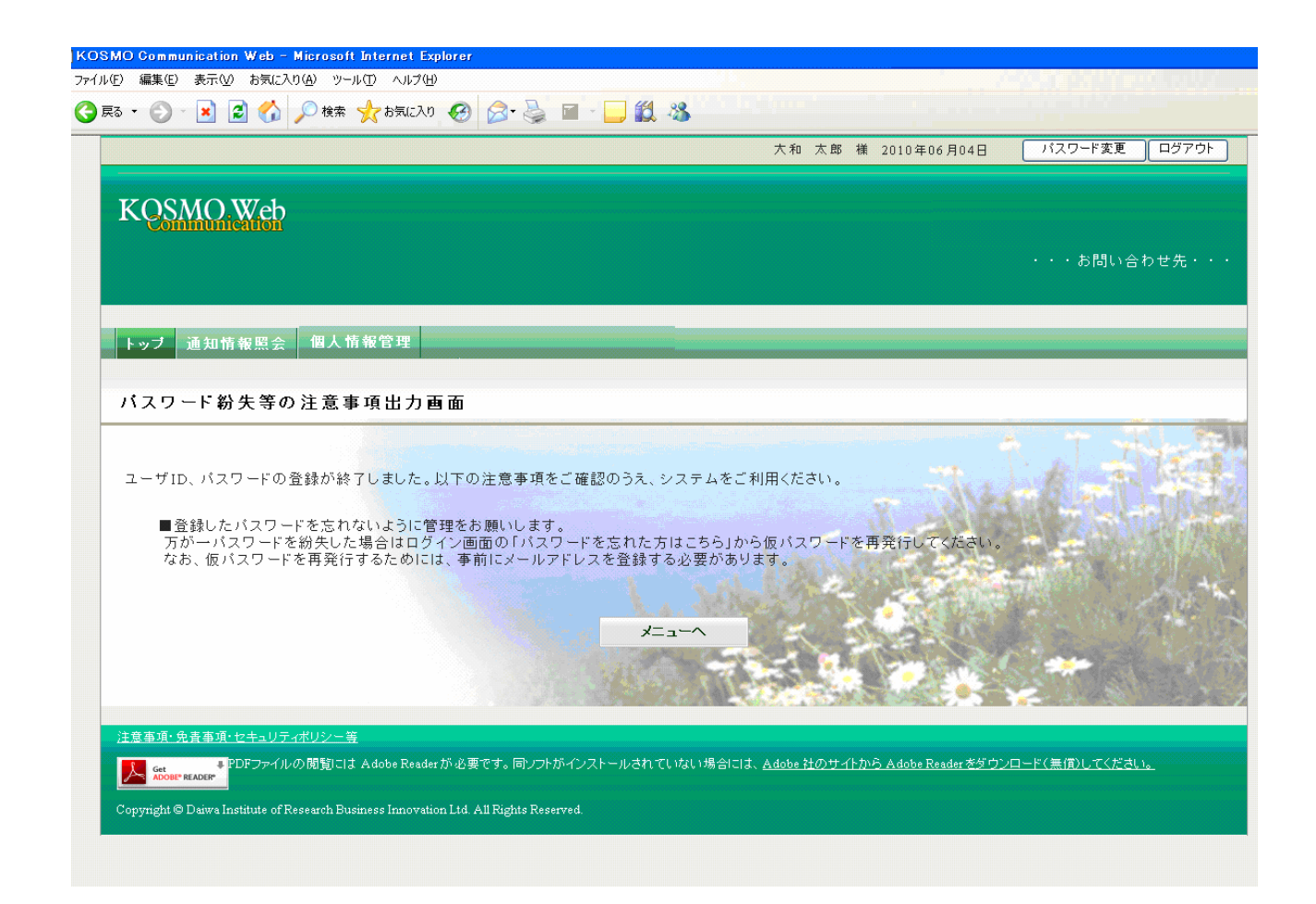

## 「メインメニュー画面」が表示されます。

|                   |                                              | 大和 太郎 槎 2010年06月07日             | バスワード変更 ログアウ         |
|-------------------|----------------------------------------------|---------------------------------|----------------------|
|                   |                                              |                                 |                      |
| KQSMO.Web         |                                              |                                 |                      |
| Communication     |                                              |                                 |                      |
|                   |                                              |                                 | ・・・お問い合わせ先・          |
|                   |                                              |                                 |                      |
| トップ 通知情報照合        | 個人情報管理                                       |                                 |                      |
| トック 通知情報照去        | 國人用報告理                                       |                                 |                      |
| メインメニュー西西         |                                              |                                 |                      |
| メインシニュー 画 面       |                                              |                                 |                      |
|                   |                                              |                                 |                      |
|                   |                                              |                                 | PERSONAL PROPERTY OF |
|                   | オーューカ                                        | 選択してください。                       |                      |
|                   | メニューを                                        | 遵択してください。                       |                      |
|                   | メニューな<br>各種通知情報を参照します。                       | 選択してください。 通知情報照会                |                      |
|                   | メニューな<br>各種通知情報を参照します。<br>個人情報および設定情報を管理します。 | - 選択してください。<br>通知情報照会<br>個人情報管理 |                      |
|                   | メニューな<br>各種通知情報を参照します。<br>個人情報および設定情報を管理します。 | - 選択してください。<br>通知情報照会<br>個人情報管理 |                      |
|                   | メニューな<br>各種通知情報を参照します。<br>個人情報および設定情報を管理します。 | - 選択してください。<br>通知情報照会<br>個人情報管理 |                      |
| + 鷲海通・免害海通・+>キュリラ | メニューを<br>各種通知情報を参照します。<br>個人情報および設定情報を管理します。 | - 選択してください。<br>通知情報照会<br>個人情報管理 |                      |

以上